## EXPORTING FROM Morita

**UPLOAD GUIDE** 

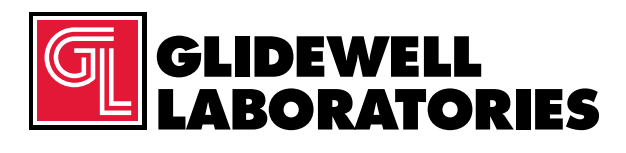

866-497-3692 • glidewelldental.com

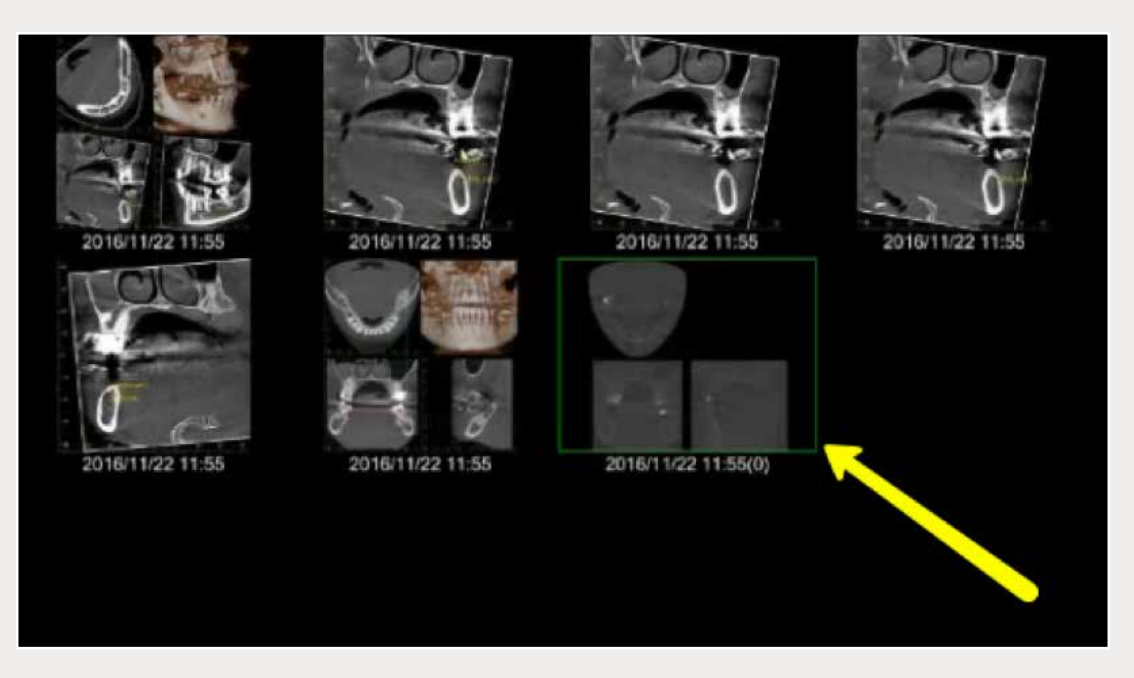

Step 1: Locate and open patient case in database. Click to select CBCT scan, but do not open. Scan should be outlined in green.

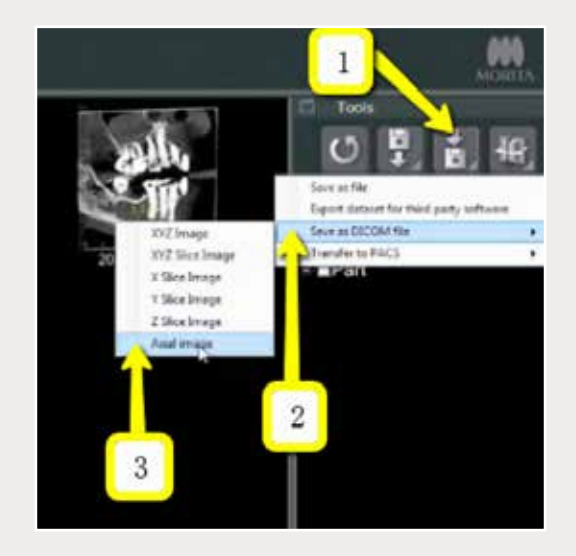

Step 2: On the right side of the screen, click on "Save DICOM" → "Save as DICOM File" → "Axial Image".

866-497-3692 • glidewelldental.com • DTP@glidewelldental.com

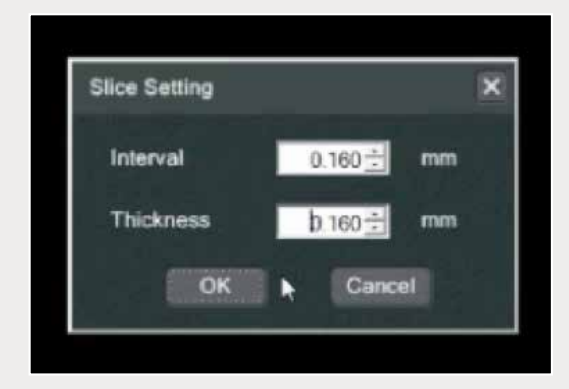

Step 3: In "Slice Setting" window, change the "Interval" and "Thickness" to the lowest possible setting (about 0.160 for each), then click "OK".

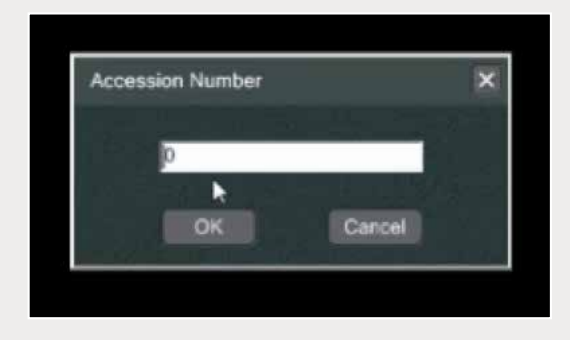

Step 4: Set "Accession Number" to 0, then click "OK".

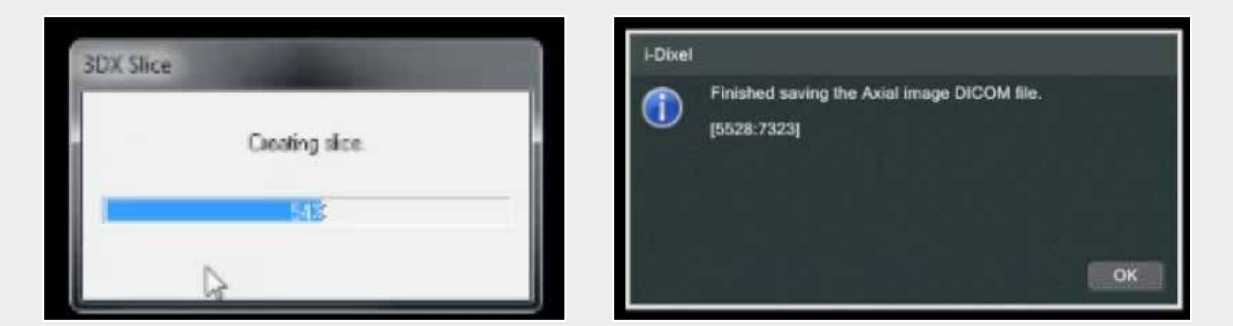

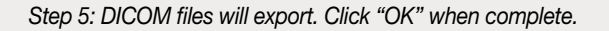

| # 🚖 Favorites            | Libraries                 |
|--------------------------|---------------------------|
| Desktop                  | Open a library to see you |
| Downloads                | -                         |
| 1 Recent Places          | Documents<br>Ubrary       |
| 🚛 Libraries              | -                         |
| Documents                |                           |
| > 🌙 Music                |                           |
| 🗄 🚘 Pictures             |                           |
| Videos                   |                           |
| A Committee              |                           |
| Local Disk (Ci)          | <u> </u>                  |
| and recently and         |                           |
| Local Disk (F:)          |                           |
| ER HD-QHLS (H)           |                           |
| ⇒ 😴 tdo (\\Tdoserver) (S |                           |
|                          |                           |

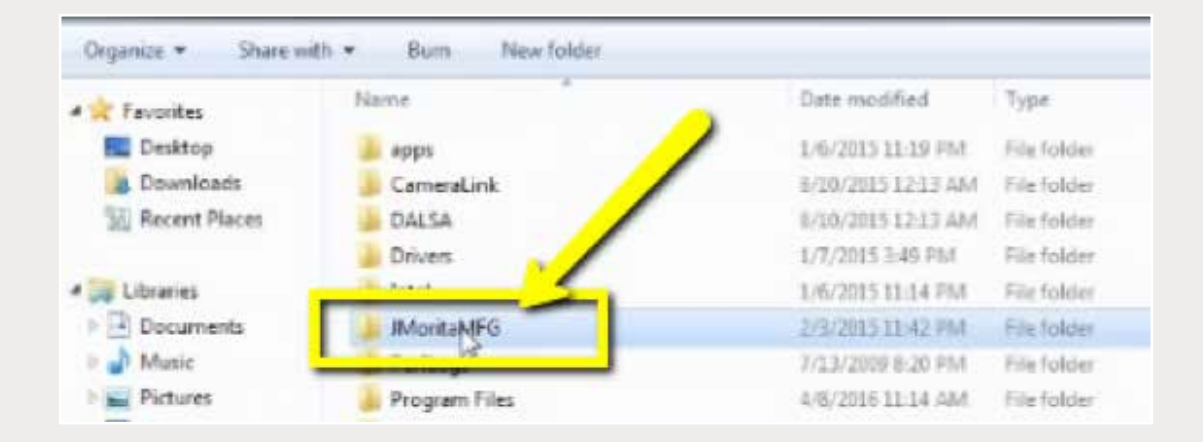

Step 6: Locate DICOM files on your "Local Disk (C:)" → "JMoritaMFG" → "3Dx" → "Simulation" (continued on page 4).

| Organize * 📑 Open      | Include in library * | Share with * 8 | um New folde       |            |
|------------------------|----------------------|----------------|--------------------|------------|
| * Fevorites            | Neme                 |                | Cate modified      | Туре       |
| E Desktop              | al ads               |                | 244/2015 1240 254  | File folds |
| Downloads              |                      |                | 2/3/2013 11:08 PM  | File folde |
| 🔛 Recent Places 🛛 🛪    | DICOM                |                | 2/3/2015 11-08 PM  | File folde |
|                        | DixelD               |                | 5/29/2015-7:56 AM  | File folde |
| Libraries              | L Documents          |                | 2/3/2015 11:00 PME | File Tokle |
| Documents              | Logs                 |                | 7/14/2018 5:45 PM  | File folde |
| A Music                |                      |                |                    |            |
| Pictures               |                      |                |                    |            |
| Videos                 |                      |                |                    |            |
| Computer               |                      |                |                    |            |
| 🚢 Local Disk (C:)      |                      |                |                    |            |
| Ca Local Disk (E)      |                      |                |                    |            |
| 🕞 Local Disk (F:)      |                      |                |                    |            |
| CIA HO-QHUB (H)        |                      |                |                    |            |
| 😴 tdo (\\Tdoserver) (S |                      |                |                    |            |
|                        |                      |                |                    |            |

|                        | interest and a source on the second | URN REEN TORDET     |             |
|------------------------|-------------------------------------|---------------------|-------------|
| ravorites              | Nerne                               | Date modified       | Туре        |
| E Desktop              | 📕 Backup                            | 12/13/2016 1.01 AM  | File folder |
| a Downloads            | Common                              | 2/3/2015 11:12 #M   | File Tolder |
| 30 Recent Places       | Local_mg                            | 2/3/2015 11:12 99/1 | File folder |
|                        | L Nes Dan                           | 2/3/2085 11:12 PM   | File folder |
| Libraries              | Simulatien                          | 17/13/2016 12:40    | File folder |
| Documents              |                                     | 2/3/2015 11-08 PM   | File folder |
| Music                  | 📕 temp                              | 7/54/2016 5:45 #54  | File folder |
| E Pictures             |                                     |                     |             |
| Videos                 |                                     |                     |             |
| Computer               |                                     |                     |             |
| Local Disk (Ci)        |                                     |                     |             |
| Ca Local Disk (E)      |                                     |                     |             |
| a Local Disk (F.)      |                                     |                     |             |
| Ca HD-QHU3 (H)         |                                     |                     |             |
| 😨 tdo (\\Tdoserver) (S |                                     | -                   |             |
| Network                |                                     |                     |             |

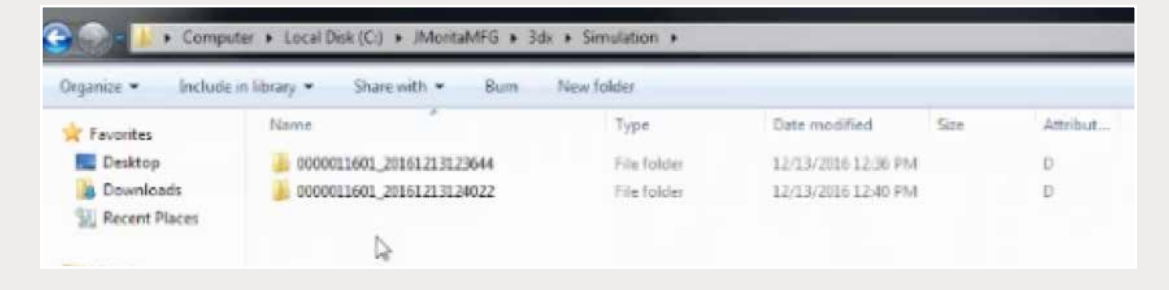

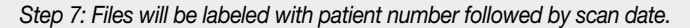

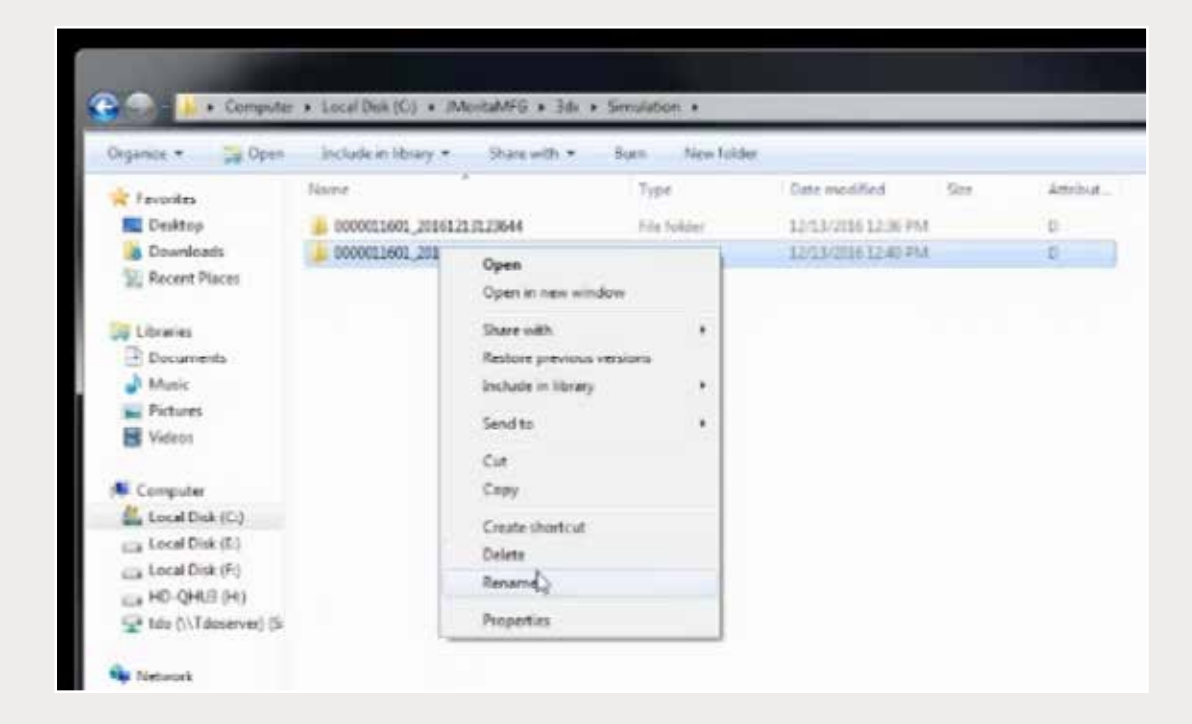

Step 8: Once the correct scan (folder) has been identified, right-click to "Rename" with patient's last name and first name.

| Ovganize * 📴 Open                                           | Include in library + | Share with *                                            | Sum Nev     | fuld  | 9                                                          |          |
|-------------------------------------------------------------|----------------------|---------------------------------------------------------|-------------|-------|------------------------------------------------------------|----------|
| reventes                                                    | Name                 |                                                         | Type        |       | Dete modified Site                                         | Attribut |
| Cesktop                                                     | 30 000001605 2016123 | 312,23644                                               | File Folder |       | 3.5/3.3/2016 12:36 PM                                      | 0        |
| Downloads                                                   | Patient New          | Open<br>Open in new winds                               | 2007        | 1     | 12/13/2016 12:40 PM                                        | ¢.       |
| Documents                                                   |                      | Share with<br>Restore previous ve<br>Include in library | nies ,      |       |                                                            |          |
| Pictures                                                    |                      | Send to                                                 |             | 4     | Compressed (sipped) folder                                 | 1        |
| Computer                                                    |                      | Сыл<br>Сору                                             |             |       | Desitop (create shortcut)<br>Documents<br>Fax recipient    |          |
| Car Local Disk (E)<br>Car Local Disk (F)<br>Car HD-QHU3 (H) |                      | Create shortcut<br>Delete<br>Rename                     |             | 0.00  | Mail recipient<br>Notepad<br>HD-QHU3 (H)                   |          |
| HD-QHU3 (H)<br>tdo (\\Tdoserver) (Si<br>Network             |                      | Properties                                              |             | 10 60 | HD-QHU3 (H)<br>DVD RW Drive (R)<br>tdie (1/Tdoserver) (Si) | J        |

Step 9: Right-click on the patient's folder to send to a compressed folder ("Send to"  $\rightarrow$  "Compressed (zipped) folder"). A duplicate folder will be created with either a zipper or a blue "Z".

> Note: If following a Dual Scan Protocol, zip scans individually and label accordingly (i.e., "Patient Scan" and "Denture Scan").

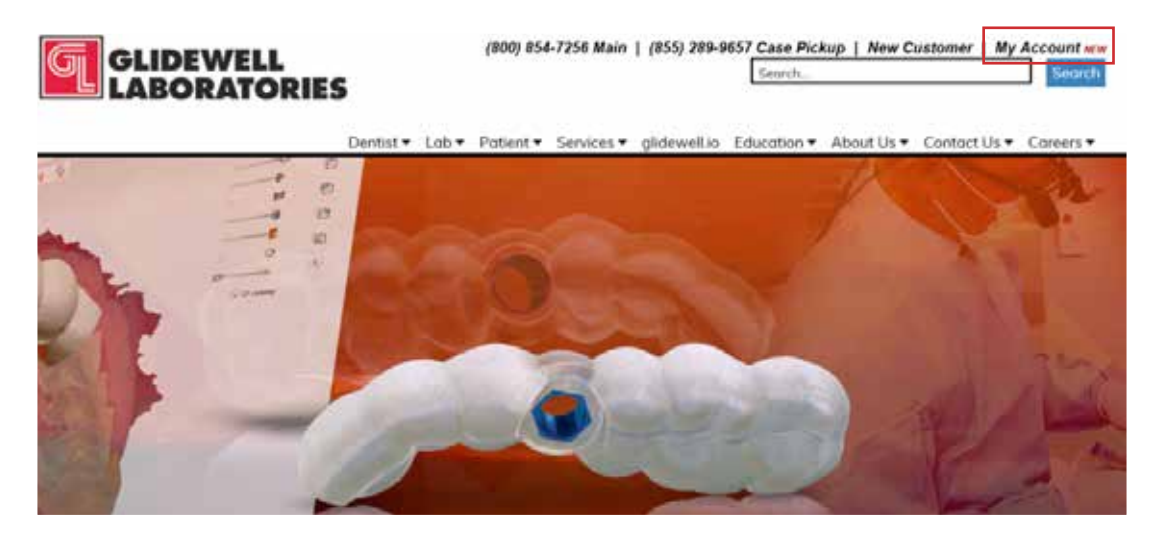

Step 10: Upload your case on glidewelldental.com, then click and log in to "My Account".

Note: Use Google Chrome when uploading your case; additionally, if you do not have an account, please contact us and we will set it up for you. Your scan can also be sent on a disc or USB drive via standard shipping methods if digital upload is not possible.

| MI ACCOUNT Dashboard Supplies                                                                                                    | Cases - Billing - Upload                                                                                                    |
|----------------------------------------------------------------------------------------------------|----------------------------------------------------------------------------------------------------|
| Get starte                                                                                                    | View and Track Cases Schedule Case Pickup Case Pickup                                                                                                    |
| Recent Ca                                                                                                    | Guided Surgery / DTP<br>Request Free Case Supplies                                                                                                    |
| Step 11: Selec                                                                                                    | t "Cases" → "Guided Surgery/DTP".                                                                                                    |
|                                                                                                    |                                                                                                    |
| Guided Surgery & Digital Treat                                                                                                    | tment Planning Cases                                                                                                    |
| Al                                                                                                    | Request New Pla                                                                                                    |
| Step 12:                                                                                                    | Select "Request New Plan".                                                                                                    |
|                                                                                                    |                                                                                                    |
|                                                                                                    |                                                                                                    |
|                                                                                                    |                                                                                                    |
| Request a Ne                                                                                                    | w Digital Treatment Plan                                                                                                    |
| Request a Ne<br>We use the Hahn Impl                                                                                                    | w Digital Treatment Plan                                                                                                    |
| Request a Ne<br>We use the Hahn Impl<br>bring yo                                                                                                    | ant System for our digital treatment plans to<br>u the best options and prices.                                                                                                    |
| Request a Ne<br>We use the Hahn Impl<br>bring yo                                                                                                    | ew Digital Treatment Plan<br>ant System for our digital treatment plans to<br>u the best options and prices.                                                                                                    |
| Request a Ne<br>We use the Hahn Impl<br>bring yo                                                                                                    | Plan Hahn Surgical Guide Bundle                                                                                                    |
| Request a Ne<br>We use the Hahn Impl<br>bring yo<br>Surgical Guide with Treatment<br>\$295                                                                                                    | Plan Hahn Surgical Guide Bundle                                                                                                    |
| Request a Ne<br>We use the Hahn Impl<br>bring yo<br>Surgical Guide with Treatment<br>\$295<br>for the first implant                                                                                                    | Plan<br>Hest WALKE<br>Hahn Surgical Guide Bundle<br>\$395<br>for the first implant                                                                                                    |
| Request a Ne<br>We use the Hahn Implibring yo<br>Surgical Guide with Treatment<br>\$295<br>for the first implant<br>\$100 each additional implant per art                                                                        | Ant System for our digital treatment plans to<br>u the best options and prices.                                                                                                    |
| Request a Ne<br>We use the Hahn Impl<br>bring yo<br>Surgical Guide with Treatment<br>\$295<br>for the first implant<br>\$100 each additional implant per an<br>Select Option                                                     | Ant System for our digital treatment plans to<br>u the best options and prices.<br>Plan Hahn Surgical Guide Bundle S395<br>for the first implant s200 each additional implant per arch Select Option                                                                                                    |
| Request a Ne<br>We use the Hahn Impl<br>bring yo<br>Surgical Guide with Treatment<br>\$295<br>for the first implant<br>\$100 each additional implant per an<br>Select Option                                                     | Plan The first implant Select Option The first implant Select Option The first implant The first implant The first impla |
| Request a Ne<br>We use the Hahn Implibring yo<br>Surgical Guide with Treatment<br>\$295<br>for the first implant<br>\$100 each additional implant per an<br>Select Option<br>What's included:<br>Treatment Plan & Surgical Guide | ew Digital Treatment Plan<br>ant System for our digital treatment plans to<br>u the best options and prices.<br>Plan<br>Hahn Surgical Guide Bundle<br>\$395<br>for the first implant<br>\$200 each additional implant per arch<br>Select Option<br>What's included:<br>Treatment Plan & Surgical Guide                                                                                                    |
| Request a Ne<br>We use the Hahn Implibring yo<br>Surgical Guide with Treatment<br>\$2995<br>for the first implant<br>\$100 each additional implant per an<br>Select Option<br>What's included:                                   | And System for our digital treatment plans to<br>u the best options and prices.<br>Plan Hahn Surgical Guide Bundle \$3955<br>for the first implant \$200 each additional implant per arch \$200 each additional implant per arch \$elect Option What's included: Yhahn Tapered Implant Y Healing Abutment                                                                                                    |
| Request a Ne<br>We use the Hahn Implibring yo<br>Surgical Guide with Treatment<br>\$2955<br>for the first implant<br>Store each additional implant per an<br>Select Option<br>What's included:                                   | even Digital Treatment Plans<br>ant System for our digital treatment plans to<br>u the best options and prices.<br>Plan<br>Plan<br>Plan                                                                                                    |